Министерство образования и науки Российской Федерации Федеральная служба по надзору в сфере образования и науки ФЕДЕРАЛЬНОЕ ГОСУДАРСТВЕННОЕ БЮДЖЕТНОЕ УЧРЕЖДЕНИЕ «ИНФОРМАЦИОННО-МЕТОДИЧЕСКИЙ ЦЕНТР АНАЛИЗА» (ФГБУ «ИМЦА»)

Инструкция по заполнению макета учебных планов начального профессионального образования очной и очно-заочной форм обучения, составленных на базе ФГОС-3

(UpNPOGosInsp.exe)

2013

# Оглавление

| 3  |
|----|
| 3  |
| 4  |
| 5  |
| 5  |
| 6  |
| 7  |
| 13 |
| 13 |
| 16 |
| 16 |
| 16 |
|    |

#### I Общие правила заполнения макета UpNPOGosInsp.exe

1. Заполнение отдельных вкладок макета, логически взаимосвязанных между собой в программе, осуществляется строго в указанном порядке: «Титул», «График», «План», «Комплексные». Очередность заполнения других вкладок произвольная.

2. Заполнению и редактированию подлежат поля, окрашенные в зеленую цветовую гамму. Информация в них вносится вручную или с помощью операций "копировать"/"вставить" через буфер обмена.

Поля других цветов не редактируются и содержат постоянную текстовую информацию, присутствующую в каждом учебном плане по любой профессии (наименования циклов, разделов, профессиональных модулей, МДК, практик), или числовую, автоматически изменяющуюся, информацию.

3. Сохранение файлов осуществляется только в формате **\*.onf** с помощью меню макета согласно маске.

## ШШ...Ш\_КК-ГГ-Д...Д-RRRR – для ВУЗа

#### ШШ...Ш\_КК-ГГ-Д...Д-RRRRR – для ССУЗа, где:

ШШ...Ш - шифр профессии согласно действующему Перечню профессий подготовки начального профессионального образования

КК – код подготовки. Длина поля ровна 2 символам (43 – на базе основного общего образования, 44 – на базе основного (полного) общего образования);

ГГ – год утверждения ФГОС НПО, в соответствии с которым разработан УП. Год обозначается последними двумя цифрами;

Д...Д – номера курсов, по которым осуществляется обучение по данному учебному плану. Длина поля переменная, от 1 до 5 символов. Номера курсов вводятся подряд без разделителей;

RRRR - регистрационный номер образовательного учреждения в ИМЦА.

При сохранении нового файла УП НПО требуемое имя файла предлагается автоматически.

#### II Создание и загрузка сохранённых ранее учебных планов макета UpNPOGosInsp.exe

При каждом запуске макета UpNPOGosInsp.exe появляется окно, с помощью которого возможно создание, загрузка учебных планов или загрузка плана-примера и открытие справочного руководства посредством нажатия кнопок "Создать новый УП", "Загрузить существующий УП", "Загрузить план-пример" или "Справочное руководство" (

Рисунок 1).

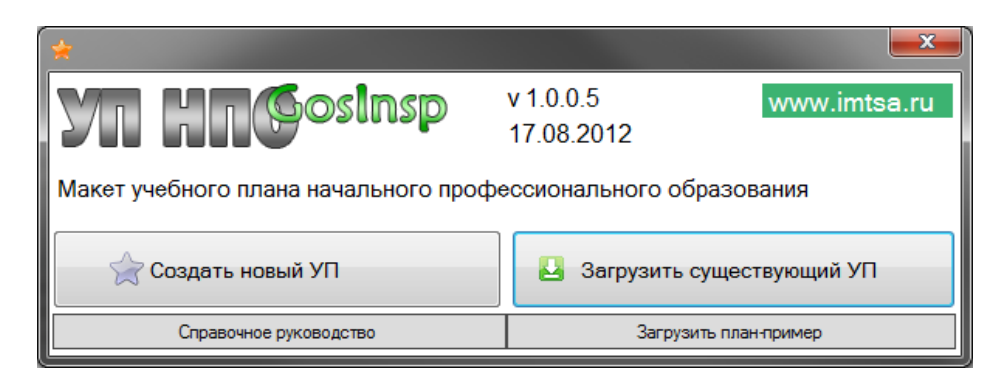

Рисунок 1 - Создание нового, загрузка созданного ранее учебного плана или загрузка плана-примера и справочного руководства

## Ш Меню и панели быстрого доступа макета UpNPOGosInsp.exe

|   | Основные кнопки меню "Файл" и панели быстрого доступа                                                                                                    |
|---|----------------------------------------------------------------------------------------------------|
|   | <ul> <li>- создание нового учебного плана (пункт меню "Файл" → "Новый РУП")</li> </ul>                                                                                                    |
|   | <ul> <li>загрузка файла учебного плана (пункт меню "Файл" → "Открыть")</li> </ul>                                                                                                    |
|   | - сохранение учебного плана (пункты меню "Файл" → "Сохранить" или "Файл" → "Сохранить как"). По умолчанию все введенные данные хранятся в папке "Мои доку-<br>менты\MMISLab\ NOPlany" в виде файлов специального формата *.onf. По желанию путь (место хранения) можно изменить.           |
|   | - формирование Excel-копии (пункт меню "Файл" → "Сделать Excel-копию"). Набранные в макете учебные планы можно сохранить в виде книг Excel, не содер-<br>жащей расчетных формул. Эти книги будут сохранены в папке "Мои докумен-<br>ты\MMISLab\NOCopies\". По желанию путь можно изменить. |
| - | <ul> <li>- печать учебного плана (пункт меню "Файл" → "Печать"). При печати вкладки</li> <li>"План" на печать будут выведены только те семестры, на которых есть обучение.</li> </ul>                                                                                                    |
|   | - информационное окно об используемой версии приложения. ВНИМАНИЕ! При наличии новой версии программного обеспечения её необходимо обязательно обновить ( <u>http://www.mmis.ru/Default.aspx?tabid=87</u> ).                                                                               |
|   | <ul> <li>выход из макета (пункт меню "Файл" → "Выход")</li> </ul>                                                                                                    |

## IV Ввод информации во вкладки макета UpNPOGosInsp.exe

## Заполнение вкладки "Титул"

В поля данной вкладки вносится следующая информация:

## 1. наименование образовательного учреждения (организации);

2. код и наименование профессии согласно действующему Перечню профессий подготовки начального профессионального образования. Ввести код и наименование профессии можно вручную или автоматически путем выбора из списка "Перечень профессий" (Рисунок 2), который открывается при нажатии кнопки "карандаш" . В появившемся окне выбираем нужную профессия и дважды щелкаем по ней или нажимаем кнопку "ОК".

| Перечень про | фессий                                                                  | × |
|--------------|-------------------------------------------------------------------------|---|
| Код          | Наименование                                                            | - |
| 031601.01    | Агент рекламный                                                         | = |
| 034700.01    | Секретарь                                                               |   |
| 034700.02    | Архивариус                                                              |   |
| 034700.03    | Делопроизводитель                                                       |   |
| 040401.01    | Социальный работник                                                     |   |
| 060501.01    | Младшая медицинская сестра по уходу за больными                         |   |
| 072200.01    | Лепщик-модельщик архитектурных деталей                                  |   |
| 072200.02    | Реставратор строительный                                                |   |
| 072200.03    | Реставратор тканей, гобеленов и ковров                                  |   |
| 072200.04    | Реставратор памятников каменного и деревянного зодчества                |   |
| 072500.01    | Исполнитель художественно-оформительских работ                          |   |
| 072500.02    | Ювелир                                                                  |   |
| 072601.01    | Мастер народных художественных промыслов                                |   |
| 072601.02    | Изготовитель художественных изделий из тканей с художественной росписью |   |
| 072602.01    | Изготовитель художественных изделий из металла                          |   |
| 072603.01    | Изготовитель художественных изделий из керамики                         |   |
| 072608.01    | Художник декоративной росписи по металлу                                |   |
| 072608.02    | Художник росписи по эмали                                               |   |
| 072608.03    | Художник росписи по дереву                                              |   |
| 072608.04    | Художник росписи по ткани                                               |   |
| 072609.01    | Художник миниатюрной живописи                                           |   |
| 072611.01    | Изготовитель художественных изделий из дерева                           |   |
| 072612.01    | Резчик                                                                  |   |
| 072614-01    | Mexnyctation                                                            | Ŧ |
|              | ОК Отмена                                                               |   |

Рисунок 2 - Окно "Перечень профессий"

#### 3. квалификация;

4. форма обучения (очная или очно-заочная), которая выбирается из выпадающего списка.

5. нормативный срок освоения основной профессиональной образовательной программы (далее - ОПОП). Срок обучения устанавливается в окне "Редактор" (Рисунок 3), которое появляется при нажатии кнопки "карандаш"

| Редактор      |     | ×            |
|---------------|-----|--------------|
| Срок обучения |     |              |
| Полных лет    | 1   | месяцев 10 - |
|               | 1 2 | ОК Отмена    |
|               | 3   |              |
|               | 5   |              |

#### Рисунок 3 - Пример установки нормативного срока освоения ОПОП

6. **год начала подготовки по учебному плану** (числовое поле, в котором указывается только год. Число и месяц не указываются);

7. образовательная база приема, которая выбирается из выпадающего списка;

8. **профиль получаемого профессионального образования**. Указывается только при реализации программы среднего (полного) общего образования (технический, естественнонаучный, социально-экономический и т.д.);

9. информация о федеральном государственном образовательном стандарте (далее - ФГОС). Дата вводится вручную в формате ДД.ММ.ГГГГ или выбирается из выпадающего списка. Если щелкнуть левой кнопкой мыши по кнопке 🖬 в правой части поля ввода, то на экране появится календарь, с помощью которого можно выбрать число, месяц и год;

10. должность руководителя, утвердившего учебный план;

## 11. ФИО руководителя, утвердившего учебный план;

12. дата утверждения учебного плана. Дата вводится вручную в формате ДД.ММ.ГГГГ или выбирается из разворачивающегося календаря.

## Заполнение вкладки "График"

### Ввод данных графика всегда начинается с первого курса независимо от образовательной базы приема.

Заполнение вкладки «График» начинают с выбора типа планирования (Рисунок 4) для установления деления учебной недели на полунедели или день.

| 🔧 Параметры графика учеб  | іного процесса | X         |
|---------------------------|----------------|-----------|
| Календарное планирование: | полунеделя 🗸   | Применить |
|                           | полунеделя     | Отмена    |

Рисунок 4 - Установление параметров графика учебного процесса

Заполнение графика учебного процесса осуществляется специальными кнопками с буквами, расположенными в левой части вкладки и обозначающими различные виды работ (Рисунок 5).

| Титул  | График     | План | Ko | мп    | пек    | сны     | e       | Ko          | мп     | ете     | нци     | и           | Ka  | бин     | еть     | əl      | Пс    | ясн    | ени     | я       | ц           | мк     | 1       |         |             |     |        |         |             |     |        |         |         |             |        |         |         |             |        |         |
|--------|------------|------|----|-------|--------|---------|---------|-------------|--------|---------|---------|-------------|-----|---------|---------|---------|-------|--------|---------|---------|-------------|--------|---------|---------|-------------|-----|--------|---------|-------------|-----|--------|---------|---------|-------------|--------|---------|---------|-------------|--------|---------|
| it es  | ) či 🕀     | 0    |    | (     | Сент   | ябр     | ь       | 8           | Or     | стяб    | рь      | 27          |     | Ноя     | брь     |         |       | Дек    | абры    | •       | 29          | я      | нвар    | ъ       | 26          | Φε  | вра    | ль      | ß           |     | Ma     | рт      |         | ы           | Α      | прел    | пь      | 2           |        | Ma      |
| A      | уп<br>О    | K    |    | 1 - 7 | 8 - 14 | 15 - 21 | 22 - 28 | сен - 5 окт | 6 - 12 | 13 - 19 | 20 - 26 | окт - 2 ноя | 3-9 | 10 - 16 | 17 - 23 | 24 - 30 | 1 - 7 | 8 - 14 | 15 - 21 | 22 - 28 | дек - 4 янв | 5 - 11 | 12 - 18 | 19 - 25 | янв - 1 фев | 2-8 | 9 - 15 | 16 - 22 | фев - 1 мар | 2-8 | 9 - 15 | 16 - 22 | 23 - 29 | map - 5 anp | 6 - 12 | 13 - 19 | 20 - 26 | апр - 3 май | 4 - 10 | 11 - 17 |
|        |            |      |    | 1     | 2      | 3       | 4       | 5           | 6      | 7       | 8       | 9           | 10  | 11      | 12      | 13      | 14    | 15     | 16      | 17      | 18          | 19     | 20      | 21      | 22          | 23  | 24     | 25      | 26          | 27  | 28     | 29      | 30      | 31          | 32     | 33      | 34      | 35          | 36     | 37      |
|        |            |      | I  |       |        |         |         |             |        |         |         |             |     |         |         |         |       |        |         |         |             |        |         |         |             |     |        | к       | к           |     |        |         |         |             |        |         |         |             |        |         |
| Начала | а семестро | •    | Π  |       |        |         |         |             |        |         |         |             |     |         |         |         |       |        |         |         |             |        |         | У       | У           | У   | A      | к       | к           |     |        |         |         |             |        |         | п       | П           | П      | А       |
| Сем    | местр 2    |      | ш  | *     | *      | *       | *       | *           | *      | *       | *       | *           | *   | *       | *       | *       | *     | *      | *       | *       | *           | *      | *       | *       | *           | *   | *      | *       | *           | *   | *      | *       | *       | *           | *      | *       | *       | *           | *      | *       |
| *      | <   > »    |      | IV | *     | *      | *       | *       | *           | *      | *       | *       | *           | *   | *       | *       | *       | *     | *      | *       | *       | *           | *      | *       | *       | *           | *   | *      | *       | *           | *   | *      | *       | *       | *           | *      | *       | *       | *           | *      | *       |

Рисунок 5 - Заполнение графика учебного процесса

Описание букв можно увидеть с помощью всплывающих подсказок (при наведении кур-

сора на символ) или кнопки "вопросительный знак"

Для быстрого ввода данных возможно заполнение диапазона ячеек. Для этого требуется выделить необходимый диапазон и нажать на кнопку с символом, который обозначает вид учебной деятельности (обучение по циклам, промежуточная аттестация, практика и др.).

Если неделя содержит несколько видов деятельности необходимо воспользоваться кнопкой , которая разобьет неделю (ячейку) на 2 полунедели или 6 дней в зависимости от выбранного типа планирования. Для объединения ячеек служит кнопка . При этом в объединенной ячейке останется вид работ, имевшийся в первой верхней необъединенной ячейке.

Для удобства просмотра информации в графике учебного процесса семестры окрашены в разные цветовые гаммы (рисунок 5).

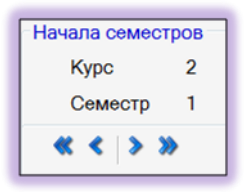

Изменить недели начала семестров обучения можно с помощью кнопок, расположенных слева от графика учебного процесса (Рисунок 6):

"<<, <" - сдвигают недели начала семестров влево;

Рисунок 6 - Кнопки изменения недель начала семестров

">, >>" - сдвигают недели начала семестров вправо.

Для сдвига начала семестра необходимо выделить любую неделю этого семестра и нажать соответствующую кнопку («влево» или «вправо»).

С помощью кнопок 🤐, 🥥 можно увеличить/уменьшить масштаб графика учебного процесса.

Таблица "Сводные данные по бюджету времени" заполняется автоматически: недели по видам занятий из данных графика учебного процесса, обязательная учебная нагрузка из вкладки "План". При несоответствии данных в графике учебного процесса и вкладке "План" выводится список ошибок (Рисунок 7).

| <u>2. CBO</u> | ДНЫЕ Д | ДАННЫЕ П               | О БЮДХ    | KETY BPEI              | ИЕНИ    |                        |           |                     |           |                    |                                 |                      |            |                      |            |          |          |       |                        |             |
|---------------|--------|------------------------|-----------|------------------------|---------|------------------------|-----------|---------------------|-----------|--------------------|---------------------------------|----------------------|------------|----------------------|------------|----------|----------|-------|------------------------|-------------|
|               |        |                        |           |                        |         |                        |           |                     |           |                    |                                 | Прак                 | стики      |                      |            | ГИА      |          |       | 96y                    | ~           |
| Курс          | Обучен | ние по цикл            | пам и раз | зделу 'Физи            | ческая  | культура'              | Про<br>ат | межуточ<br>ттестаци | ная<br>1я | Учеб<br>(Прои<br>с | ная пран<br>зводств<br>обучение | стика<br>енное<br>e) | Прои:<br>г | зводстве<br>практика | енная<br>а | Проведен | Каникулы | Bcero | Студенто<br>нающихся п | оличество г |
|               | B      | сего                   | 1         | сем                    | 2       | сем                    | Bcero     | 1 CEM               | 2 сем     | Bcero              | 1 сем                           | 2 сем                | Bcero      | 1 сем                | 2 сем      | â        |          |       | e,~                    | PY          |
|               | нед.   | час. обяз.<br>уч. зан. | нед.      | час. обяз.<br>уч. зан. | нед.    | час. обяз.<br>уч. зан. | нед.      | нед.                | нед.      | нед.               | нед.                            | нед.                 | нед.       | нед.                 | нед.       | нед.     | нед.     | нед.  | ιанγ                   | 5           |
| I             | 39     | 1440                   | 16        | 612                    | 23      | 828                    | 1         |                     | 1         | 1                  | 1                               |                      |            |                      |            |          | 11       | 52    | 15                     | 1           |
| Π             | 30 1/2 | 1134                   | 16        | 611                    | 14 1/2  | 523                    | 2         |                     | 2         | 7 1/2              |                                 | 7 1/2                | 1          | 1                    |            |          | 11       | 52    | 15                     | 1           |
| III           | 9 1/2  | 342                    | 9 1/2     | 342                    |         |                        | 1         |                     | 1         | 4 1/2              | 4 1/2                           |                      | 3          | 3                    |            | 1        | 2        | 21    | 15                     | 1           |
| IV            |        |                        |           |                        |         |                        |           |                     |           |                    |                                 |                      |            |                      |            |          |          |       |                        |             |
| ٧             |        |                        |           |                        |         |                        |           |                     |           |                    |                                 |                      |            |                      |            |          |          |       |                        |             |
| Всего         | 79     | 2916                   |           | 1565                   |         | 1351                   | 4         |                     |           | 13                 |                                 |                      | 4          |                      |            | 1        | 24       | 125   |                        |             |
|               |        |                        |           |                        |         |                        |           |                     |           |                    |                                 |                      |            |                      |            |          |          |       |                        |             |
| HECO          | OTBET  | СТВИЕ Д                | анны>     | ( В РАЗД               | ЕПАХ. ( | ОШИБОК                 | (2)       |                     |           |                    |                                 |                      |            |                      |            |          |          |       |                        |             |
| 1             | Курс 1 | Сем. 1                 | Учеб      | бная прак              | тика (П | роизводст              | венное    | обу Н               | едель:    | по Гр              | афику=                          | 1                    |            | по Пл                | пану=      |          |          |       |                        |             |
| 2             | Курс 2 | Сем. 1                 | Про       | изводстве              | нная пр | актика (к              | онцент    | p.) H               | едель:    | по Гр              | афику=                          | 1                    |            | по Пл                | пану=      |          |          |       |                        |             |

Рисунок 7 - Сводная информация по бюджету времени. Информационное окно ошибок

#### Заполнение вкладки "План"

Заполнение плана необходимо начать с ввода наименований изучаемых дисциплин. Следует учитывать месторасположение дисциплин, которое четко указывает цикл и раздел, к которому относится та или иная дисциплина. Каждой дисциплине при вводе наименования автоматически присваивается шифр, состоящий из аббревиатуры цикла и, через точку, ее порядкового номера в цикле.

**ВНИМАНИЕ!** Обязательная дисциплина "Физическая культура" содержится в специально отведенной строке, поэтому во-избежание дублирования наименований дисциплин повторно вносить её в зеленые строки циклов не нужно. Если учебным планом обучение по данной дисциплине не предусмотрено, удалять их из макета нельзя. Достаточно не заполнять информацию (формы контроля и часы) по этой дисциплине.

По умолчанию в каждом цикле или модуле для ввода наименования дисциплины (модуля, междисциплинарного курса) доступна одна пустая строка. Именно в нее и осуществляется ввод наименования. Выход из строки приводит к появлению новой пустой строки, в которую вводится следующая дисциплина (междисциплинарный курс) и т.д. Аналогичным способом осуществляется и добавление блоков, предназначенных для ввода информации по профессиональным модулям.

Профессиональный модуль содержит сведения о:

- междициплинарных курсах (МДК\*);
- учебной и производственной практики (УП\* и ПП\*);
- квалификационном экзамене (ПМ.\*.ЭК).

| ⊓M.1    | Техническое обслуживание и ремонт<br>автотранспорта            |
|---------|----------------------------------------------------------------|
| МДК.1.1 | Устройство автомобилей                                         |
| МДК.1.2 | Техническое обслуживание и ремонт<br>автомобильного транспорта |
| мдк*    |                                                                |
| УП.1.1  | Практика для получения первичных профессиональных навыков      |
| УП*     |                                                                |
| □□.1.1  | Практика по профилю специальности                              |
|         |                                                                |
| ПМ.1.ЭК | Экзамен квалификационный                                       |

Рисунок 8 - Структура профессионального модуля

Если необходимо отразить отдельные разделы междисциплинарного курса, то вводится наименование курса с указанием раздела. Количество наименований МДК соответствует количеству разделов курса. Например, МДК 1.2 «Техническое обслуживание и ремонт автомобильного транспорта» состоит из 2 разделов: 1 раздел «Техническое обслуживание автомобильного транспорта», 2 раздел «Ремонт автомобильного транспорта». Наименование МДК в учебном плане отображается следующим образом: МДК 1.2 «Техническое обслуживание и ремонт автомобильного транспорта: Техническое обслуживание и ремонт автомобильного транспорта». Наименование и ремонт автомобильного транспорта». Наименование и ремонт автомобильного транспорта. Техническое обслуживание и ремонт автомобильного транспорта. Техническое обслуживание автомобильного транспорта». Несовпадение индекса при анализе учебных планов не учитывается.

Дисциплины (профессиональные модули, междисциплинарные курсы), реализуемые за счет вариативной части вводятся в соответствующих циклах сразу после ввода дисциплин (профессиональных модулей, междисциплинарных курсов) обязательной части и продолжают заданную нумерацию.

В макете реализована возможность отображения практик двух видов (рисунок 9): концентрированной (для нее во вкладках «График» и «План» указываются недели практик,

а количество часов рассчитывается автоматически) и **рассредоточенной** (для нее во вкладке «План» указываются **часы** в соответствующем семестре, а недели рассчитываются автоматически).

|         |                                                     | Форм  | ы пром<br>аттес | ежуто<br>тации | очной            |         | Учебі<br>обуч | ная наг<br>ающих | рузка<br>ся, ч.   |                       |         |         |       |                   | Kvr                   | nc 1    |         |       |                   |                       |
|---------|-----------------------------------------------------|-------|-----------------|----------------|------------------|---------|---------------|------------------|-------------------|-----------------------|---------|---------|-------|-------------------|-----------------------|---------|---------|-------|-------------------|-----------------------|
|         |                                                     |       |                 | -              |                  |         | ,             | 069              | азателі           | ыная                  |         | C       | емест | p 1               |                       |         | C       | емест | р 2               |                       |
|         | Наименование циклов, разделов,                      | 10    |                 | цф             | _ <del>\</del>   | Ma      | am            |                  | в том             | числе                 |         |         | 26 не | д                 |                       |         |         | 26 не | д                 |                       |
| Индекс  | дисциплин, профессиональных модулей,                | ្ត្រី | Se Se           | ₽<br>e<br>g    | P T              | 64      | ğ             |                  | _                 |                       |         |         |       | в том             | числе                 |         |         |       | в том             | числе                 |
|         | мдк, практик                                        | змены | 16TB            | о. зачеты      | е формы<br>проля | чальная | оятельная     | Bcero            | Теор.<br>обучение | 1аб. и пр.<br>занятия | Маюсим. | Camoct. | Bcero | Теор.<br>обучение | Лаб. и пр.<br>занятия | Максим. | Camoct. | Bcero | Теор.<br>обучение | Лаб. и пр.<br>занятия |
| 1       | 2                                                   | 3     | 4               | 5              | 7                | 9       | 11            | 13               | 14                | 15                    | 17      | 18      | 19    | 20                | 21                    | 23      | 24      | 25    | 26                | 27                    |
| ΠM.1    | Ведение кассовых операций                           |       |                 |                |                  | 270     | 62            | 208              | 208               |                       |         |         |       |                   |                       |         |         |       |                   |                       |
| МДК.1.1 | Организация кассовой работы в банке                 |       |                 |                |                  | 156     | 36            | 120              | 120               |                       |         |         |       |                   |                       |         |         |       |                   |                       |
| МДК.1.2 | Операции с наличной иностранной<br>валютой и чеками |       |                 |                |                  | 114     | 26            | 88               | 88                |                       |         |         |       |                   |                       |         |         |       |                   |                       |
| мдк*    |                                                     |       |                 |                |                  |         |               |                  |                   |                       |         |         |       |                   |                       |         |         |       |                   |                       |
| YΠ.1.1  | Учебная практика                                    |       |                 |                | РΠ               | ✓       | час           | 108              | нед               | 3                     | час     | 108     | нед   | 3                 |                       | час     |         | нед   |                   |                       |
| УП*     |                                                     |       |                 |                |                  |         |               |                  |                   |                       |         |         |       |                   |                       |         |         |       |                   |                       |
| ΠΠ.1.1  | Производственная практика                           |       |                 |                | РП               |         | час           | 126              | нед               | 3 1/2                 | час     | 90      | нед   | 2                 | 1/2                   | час     | 36      | нед   | 1                 |                       |

Рисунок 9 - Пример заполнения практик

При заполнении графика учебного процесса все недели обучения, в которых практика чередуется с теорией (проводится рассредоточенная практика), необходимо заполнить как ОБУЧЕНИЕ ПО ЦИКЛАМ. При таком вводе информации о рассредоточенной практике первоначально будут сформированы сводные данные по бюджету времени как обучение по циклам.

Чтобы практику сделать рассредоточенной, нужно во вкладке "План" в строке этой практики (Рисунок 9) поставить галочку "РП" ( - рассредоточенная практика) и указать по семестрам часы, отведенные на данную практику. Окно с индексом рассредоточенной практики окрашивается голубым фоном с красной меткой. При этом в графике учебного процесса недели чередующегося обучения станут содержать верхний индекс вида рассредоточенной практики (Рисунок 10), а сводные данные по бюджету времени будут автоматически пересчитываться.

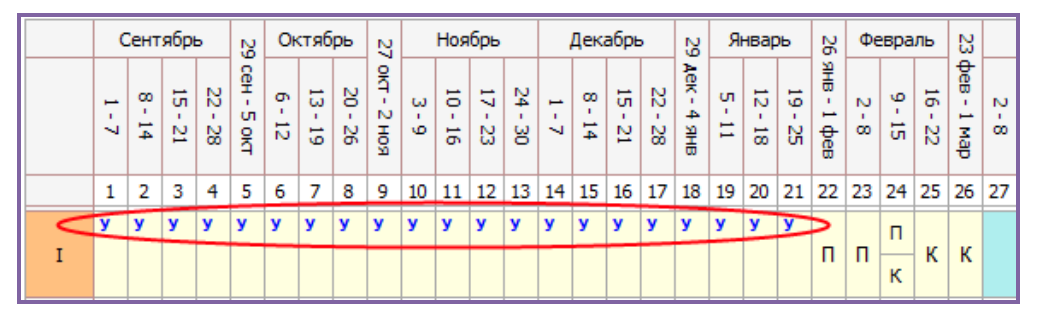

Рисунок 10 - Отображение рассредоточенной практики в графике учебного процесса

Информация о концентрированной практике вносится при снятой галочке. В случае нецелого количества недель концентрированной практики целое количество недель вносится в одну ячейку, а остаток – в соседнюю путем выбора из выпадающего списка (Рисунок 11).

| ∏M.1    | Техническое обслуживание и ремонт<br>автотранспорта            | 2 | 2 | 2 | 1  | 795 | 265 | 530 | 350 | 160 | 20  |     |     |  |     |     |  |     |     |     |    |     | 105 |
|---------|----------------------------------------------------------------|---|---|---|----|-----|-----|-----|-----|-----|-----|-----|-----|--|-----|-----|--|-----|-----|-----|----|-----|-----|
| МДК.1.1 | Устройство автомобилей                                         | 5 |   | 4 |    | 456 | 152 | 304 | 214 | 90  |     |     |     |  |     |     |  |     |     |     |    |     | 56  |
| МДК.1.2 | Техническое обслуживание и ремонт<br>автомобильного транспорта | 5 |   | 4 | 5  | 339 | 113 | 226 | 136 | 70  | 20  |     |     |  |     |     |  |     |     |     |    |     | 49  |
| МДК*    |                                                                | ] |   |   |    |     |     |     |     |     |     |     |     |  |     |     |  |     |     |     | -  |     |     |
| УП.1.1  | Практика для получения первичных профессиональных навыков      |   | 3 |   | РΠ |     | час | 558 | нед | 15  | 1/2 | час | нед |  | час | нед |  | час | 558 | не  | 15 | 2 ~ | ac  |
| УП*     |                                                                | ] |   |   |    |     |     |     |     |     |     |     |     |  |     |     |  |     |     |     |    |     | Т   |
| ΠΠ.1.1  | Практика по профилю специальности                              |   | 5 |   | РΠ |     | час | 288 | нед | 8   |     | час | нед |  | час | нед |  | час |     | нед |    | 1/2 | 4ac |
| ⊓⊓*     |                                                                |   |   |   |    |     |     |     |     |     |     |     |     |  |     |     |  |     |     |     |    |     |     |

Рисунок 11 - Ввод нецелого количества недель концентрированной практики

Объем аудиторных часов по дисциплинам указывается на семестр. Введение недельного объема учебных часов в семестре НЕ ДОПУСКАЕТСЯ.

Часы максимальной учебной нагрузки (всего и в каждом семестре) рассчитываются автоматически как сумма обязательной и самостоятельной учебной нагрузки. Часы практик при этом не учитываются.

Объем максимальной учебной нагрузки в неделю в семестре (Рисунок 12) определяются путем деления суммы максимальной учебной нагрузки по дисциплинам (междисциплинарным курсам) и часов консультаций, провожимых в период обучения по циклам, на количество недель обучения по циклам. В случае параллельного освоения в семестре дисциплин (междисциплинарных курсов) и практик при расчете объема максимальной учебной нагрузки в неделю учитываются часы рассредоточенных практик.

|        |                                        | Форм   | ы прог | ежуто     | очной            |         | Учеб     | ная наг | грузка            |                      |         |         |       |                |                    |         |         |        |                |                    |
|--------|----------------------------------------|--------|--------|-----------|------------------|---------|----------|---------|-------------------|----------------------|---------|---------|-------|----------------|--------------------|---------|---------|--------|----------------|--------------------|
|        |                                        |        | аттес  | тации     |                  |         | обуч     | ающих   | ся, ч.            |                      |         |         |       |                | Ку                 | oc 1    |         |        |                |                    |
|        |                                        |        |        | ~         |                  |         | 0        | 069     | язатель           | ная                  |         | C       | емест | р1             |                    |         | C       | Семест | тр 2           |                    |
|        | Наименование циклов, разделов,         |        |        | 퉡         | _ <del>\</del>   | Ma      | aM       |         | в том             | числе                |         |         | 16 не | д              |                    |         |         | 23 не  | ед             |                    |
| Индекс | дисциплин, профессиональных модулей,   | ត្ត័   | ω      | 8         | ê Ì              | 2       | ğ        |         | _                 | _                    |         |         |       | в том          | числе              |         |         |        | B TOM          | числе              |
|        | МДК, практик                           | амены  | He Th  | р. зачеть | е формы<br>троля | мальная | оятельна | Всего   | Теор.<br>обучение | Паб. и пр<br>занятия | Максим. | Camoet. | Bcero | Теор<br>обучен | Лаб. и г<br>заняти | Максим. | Camocr. | Bcero  | Теор<br>обучен | Лаб. и г<br>заняти |
|        |                                        |        |        | - ×       |                  |         | 2        |         | CO CO             |                      |         |         |       | g.             | 질현                 |         |         |        | g .            | 22 년               |
| 1      | 2                                      | 3      | 4      | 5         | 7                | 9       | 11       | 13      | 14                | 15                   | 17      | 18      | 19    | 20             | 21                 | 23      | 24      | 25     | 26             | 27                 |
|        |                                        |        |        | _         | _                | _       |          |         |                   | - /                  |         |         |       | 1              |                    |         | 1       |        | -              |                    |
| $\sim$ | Итого час/нед (с учетом консультаций в | период | а обуч | ения п    | о цикл           | ам)     | >        |         |                   |                      | 57,4    | )       | 38,2  |                |                    | 54      |         | 36     |                |                    |
| од     | ОБЩЕОБРАЗОВАТЕЛЬНЫЙ ЦИКЛ               | 3      |        | 9         |                  | 2508    | 835      | 1673    | 1272              | 401                  | 766     | 256     | 510   | 393            | 117                | 1034    | 344     | 690    | 534            | 156                |
| ОДБ    | Базовые дисциплины                     | 1      |        | 8         |                  | 1674    | 557      | 1117    | 818               | 299                  | 536     | 179     | 357   | 284            | 73                 | 724     | 241     | 483    | 364            | 119                |
| ОДБ.1  | Русский язык                           | 2      |        |           |                  | 120     | 40       | 80      | 80                |                      | 51      | 17      | 34    | 34             |                    | 69      | 23      | 46     | 46             |                    |
| ОДБ.2  | Литература                             |        |        | 3         |                  | 292     | 97       | 195     | 195               |                      | 102     | 34      | 68    | 68             |                    | 138     | 46      | 92     | 92             |                    |
| ОДБ.З  | Иностранный язык                       |        |        | 4         |                  | 237     | 79       | 158     | 44                | 114                  | 51      | 17      | 34    | 10             | 24                 | 69      | 23      | 46     | 14             | 32                 |
| ОДБ.4  | История                                |        |        | 3         |                  | 175     | 58       | 117     | 117               |                      | 51      | 17      | 34    | 34             |                    | 69      | 23      | 46     | 46             |                    |
|        |                                        |        |        |           |                  |         |          |         |                   |                      |         |         |       |                |                    |         |         |        |                |                    |

Рисунок 12 – Строка с показателями нагрузки

Часы самостоятельной работы по дисциплинам (междисциплинарны курсам) в макет вносятся дважды: в столбцы "Самостоятельная" (вводится общее количество часов по дисциплине) и "Распределение по курсам и семестрам" (вводится количество часов по дисциплине по семестрам). По семестрам часы можно ввести вручную или распределить автоматически пропорционально часам обязательной учебной нагрузки с помощью кнопки "калькулятор" , расположенной на панели быстрого доступа. Если общее количество часов самостоятельной работы по дисциплине (междисциплинарному курсу) не равно сумме часов самостоятельной работы, распределенной по курсам и семестрам, то поле столбца "Самостоятельная" подкрашивается желтым фоном (Рисунок 13).

|        |                                                    |        |          |         |          |          |       |        |        |       |      |    |       |       |       |      |    |       |       |       |      | _   |       | · · · · · · · · · · · · · · · · · · · |
|--------|----------------------------------------------------|--------|----------|---------|----------|----------|-------|--------|--------|-------|------|----|-------|-------|-------|------|----|-------|-------|-------|------|-----|-------|---------------------------------------|
|        |                                                    | Форм   | ы прог   | ежут    | очной    |          | Учеб  | ная на | грузка |       |      |    |       |       |       |      |    |       |       |       |      |     |       |                                       |
|        |                                                    |        | аттес    | тации   |          |          | обуч  | ающи   | ся, ч. |       |      |    |       |       | Кур   | oc 1 |    |       |       |       |      |     |       |                                       |
|        |                                                    |        |          | ~       |          |          | 0     | 06     | язател | ная   |      | C  | емест | p 1   |       |      | C  | емест | тр 2  |       |      | C   | емест | ρ3                                    |
|        | Наименование циклов, разделов,                     | ω      |          | <u></u> | - 5      | Ma       | Mo    |        | B TOM  | числе |      |    | 16 не | ед    |       |      |    | 23 не | ед    |       |      |     | 16 не | д                                     |
| Индекс | дисциплин, профессиональных модулей,               | ្ត្រី  | Sa       | de      | 93       | <u>2</u> | ğ     |        |        | L _   |      |    |       | B TON | числе |      |    |       | B TOM | числе |      |     |       | B TOM                                 |
|        | мдк, практик                                       | Me     | i di la  | 8       | 불충       | a la     | BLE   | Bcero  | lag 4  | a la  | Ma   | S. | 8     | δ, .  | за    | Ma   | ្ឋ | 8     | 8 .   | за    | Ma   | S - | 8     | δ                                     |
|        |                                                    | ₫      | <u> </u> | He      | 2 5      | На       | Ę     |        | ₫ë     | ИТК   | C L  | ĝ  | P     | Leo l | 191 2 | 100  | ĝ  | Pro   | He of | 11 12 | 101  | ĝ   | ero   | He of                                 |
|        |                                                    |        |          | ₫       | <u> </u> | 20       | la și |        | â      | ъè    | -    | 2  |       | 18.0  | 질을    | -    | 2  |       | 18.0  | 질     | -    | 2   |       | ¥ .                                   |
| 1      | 2                                                  | 3      | 4        | 5       | 7        | 9        | 11    | 13     | 14     | 15    | 17   | 18 | 19    | 20    | 21    | 23   | 24 | 25    | 26    | 27    | 29   | 30  | 31    | 32                                    |
|        |                                                    |        | -        |         |          |          |       |        |        |       |      | 1  |       | 1     |       |      |    |       | -     |       |      |     |       |                                       |
|        | Итого час/нед (с учетом консультаций в             | перио, | а обуч   | ения п  | ю цикл   | ам)      |       |        |        |       | 57,4 |    | 38,2  |       |       | 54   |    | 36    |       |       | 58,4 |     | 38,2  |                                       |
| пп     | ПРОФЕССИОНАЛЬНАЯ ПОДГОТОВКА                        | 3      | 1        | 9       |          | 1884     | 641   | 1243   | 344    | 899   | 153  | 51 | 102   | 39    | 63    | 209  | 71 | 138   | 52    | 86    | 455  | 165 | 290   | 128                                   |
| ОП     | Общепрофессиональный цикл                          |        |          | 7       |          | 767      | 269   | 498    | 150    | 348   | 102  | 34 | 68    | 22    | 46    | 140  | 48 | 92    | 29    | 63    | 302  | 114 | 188   | 67                                    |
| OП.1   | История народных художественных промыслов в России |        |          | 3       |          | 120      | 40    | 80     | 22     | 58    |      |    |       |       |       | 71   | 25 | 46    | 12    | 34    | 51   | 17  | 34    | 10                                    |
| OП.2   | Основы деловой культуры                            |        |          | 1       |          | 51       | 17    | 34     | 10     | 24    | 51   | 17 | 34    | 10    | 24    |      |    |       |       |       |      |     |       |                                       |
|        |                                                    |        |          |         |          |          |       |        |        |       |      |    |       |       |       |      |    |       |       |       |      |     |       |                                       |

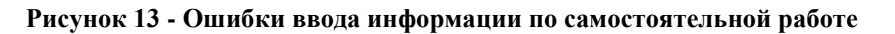

Формы контроля указываются путем перечисления семестров, в которых проводится соответсвующая форма контроля без использования знаков препинания. При этом 10, 11, 12, 13, 14 семестры вводятся латинскими буквами A, B, C, D, E соответственно.

Доли обязательной и вариативной частей по циклам ОПОП отображаются автоматически в итоговой строке «Профессиональная подготовка». Вид отображения выбирается в меню «Настройки» вкладки «План» (Рисунок 14).

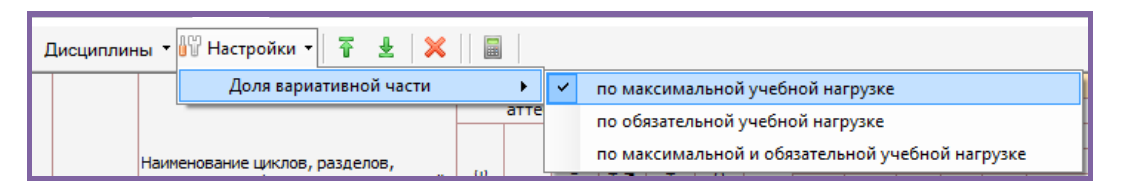

Рисунок 14 Настройка выбора отображения обязательной и вариативной части циклов ОПОП

По умолчанию все часы максимальной учебной нарузки по дисциплинам (междисциплинарным курсам) автоматически переносятся в столбец «Максимальная учебная нагрузка. Обязательная часть». Для разделения обязательной и вариативной частей часы вариативной части необходимо внести в столбец «Максимальная учебная нагрузка. Вариативная часть» (Рисунок 15). При наличии часов вариативной части часы обязательной части рассчитываются автоматически как разница значений столбов.

|                |                                                                                        |        | ы пром<br>аттес | ежуто<br>тации | чной                     |              | Учебі<br>обуч  | ная наг<br>ающих | рузка<br>ся, ч.   |                       | -   | Максимальная<br>учебная |               |  |  |
|----------------|----------------------------------------------------------------------------------------|--------|-----------------|----------------|--------------------------|--------------|----------------|------------------|-------------------|-----------------------|-----|-------------------------|---------------|--|--|
|                | Наименование циклов, разделов,<br>дисциплин, профессиональных модулей,<br>МДК, практик |        |                 | ⊳              | ъ.                       |              | Q              | 069              | затель            | ная                   | 1   | нагр                    | узка          |  |  |
| H              |                                                                                        | ω      |                 | - Đ            | Другие формы<br>контроля | Максимальная | амостоятельная |                  | B TOM             | числе                 |     |                         |               |  |  |
| Индекс ді<br>М |                                                                                        | юамены | Зачеты          | фер. зачеты    |                          |              |                | Всего            | Теор.<br>обучение | Лаб. и пр.<br>занятия | цмк | Обяз.<br>часть          | Вар.<br>часть |  |  |
| 1              | 2                                                                                      | 3      | 4               | 5              | 7                        | 9            | 11             | 13               | 14                | 15                    | 77  | 78                      | 79            |  |  |
| - 48           | ас/нед                                                                                 |        |                 |                |                          |              |                |                  |                   |                       |     | 89,2%                   | 10,8%         |  |  |
| nn n           | РОФЕССИОНАЛЬНАЯ ПОДГОТОВКА                                                             |        |                 |                |                          | 1016         | 234            | 782              | 782               |                       |     | 906                     | 110           |  |  |
| оп о           | Общепрофессиональный цикл                                                              |        |                 |                |                          | 537          | 124            | 413              | 413               |                       |     | 427                     | 110           |  |  |
| OП.1 0         | Основы деловой культуры                                                                |        |                 |                |                          | 79           | 18             | 61               | 61                |                       |     | 56                      | 23            |  |  |
| 0П.2 О         | Основы делопроизводства                                                                |        |                 |                |                          | 73           | 17             | 56               | 56                |                       |     | 43                      | 30            |  |  |

Рисунок 15 - Ввод информации об обязательной и вариативной частях учебной нагрузки

В итоговой строке по профессиональной подготовке часы обязательной и вариативной частей суммируются, а выше автоматически рассчитывается доля обязательной и вариативной частей (Рисунок 15).

Все дисциплины необходимо "закрепить" за цикловыми методическими комиссиями (далее - ЦМК). Для этого в столбце "ЦМК" требуется проставить коды ЦМК.

Государственная (итоговая) аттестация включает подготовку и защиту выпускной квалификационной работы. Данные о количестве недель вводятся в строки "Подготовка выпускной квалификационной работы" и "Защита выпускной квалификационной работы" аналогично концентрированной практике (целое количество недель практики заносится в одну ячейку, а остаток – в соседнюю путем выбора из выпадающего списка). Подготовка и защита государственного экзамена проводятся по усмотрению образовательного учреждения, следовательно информация о государственном экзамене вноситсятолько в том случае, если данный вид работ предусмотрен учебным планом.

Консультации (Рисунок 16) вносятся отдельно по общеобразовательной подготовке -"Консультации по О" (в том числе в период обучения по циклам) и профессиональной подготовке - "Консультации по ПП" (в том числе в период обучения по циклам). Консультации в период практик, промежуточной аттестации, подготовки к государственной (итоговой) аттестации учитываются в общем объеме часов на консультации.

|                                |                                                      | Формы промежуточной<br>аттестации |      |                       |                  | Учебная нагрузка<br>обучающихся, ч. |           |       |                   |                       | Kypc 1    |         |       |                   |                       |           |         |       |                   |                       |         |
|--------------------------------|------------------------------------------------------|-----------------------------------|------|-----------------------|------------------|-------------------------------------|-----------|-------|-------------------|-----------------------|-----------|---------|-------|-------------------|-----------------------|-----------|---------|-------|-------------------|-----------------------|---------|
|                                |                                                      |                                   |      | ъ                     |                  | _                                   | 0         | 069   | Обязательная      |                       | Семестр 1 |         |       |                   |                       | Семестр 2 |         |       |                   |                       |         |
| Индекс                         | Наименование циклов, разделов,                       | 10                                |      | - <del>-</del>        | - 5              | a                                   | M         |       | в том числе       |                       | 16 нед    |         |       |                   |                       |           | 23 не   | ед    |                   |                       |         |
|                                | дисциплин, профессиональных модулей,<br>МДК, практик | ត្ត័                              | ω    | <u><u></u><u></u></u> | ê Î              | 2                                   | ğ         |       | _                 | _                     |           |         |       | в том             | числе                 |           |         |       | в том             | числе                 |         |
|                                |                                                      | амены                             | четы | р. зачеты             | е формы<br>троля | мальная                             | оятельная | Bcero | Теор.<br>обучение | Паб. и пр.<br>занятия | Маюсим.   | Camocr. | Bcero | Теор.<br>обучение | Лаб. и пр.<br>занятия | Маюсим.   | Camoct. | Bcero | Теор.<br>обучение | Лаб. и пр.<br>занятия | Маюсим. |
| 1                              | 2                                                    |                                   | 4    | 5                     | 7                | 9                                   | 11        | 13    | 14                | 15                    | 17        | 18      | 19    | 20                | 21                    | 23        | 24      | 25    | 26                | 27                    | 29      |
|                                |                                                      |                                   |      |                       |                  |                                     |           |       |                   |                       |           |         |       |                   |                       | _         | _       | _     |                   | _                     |         |
|                                | ВСЕГО КОНСУЛЬТАЦИЙ по О                              |                                   |      |                       |                  |                                     |           |       |                   |                       |           |         |       |                   |                       |           |         |       |                   |                       |         |
| В том числе обучение по циклам |                                                      |                                   |      |                       |                  |                                     |           |       |                   |                       |           |         |       |                   |                       |           |         |       |                   |                       |         |
|                                | ВСЕГО КОНСУЛЬТАЦИЙ по ПП                             |                                   |      |                       |                  |                                     |           | 300   |                   |                       | 50 50     |         |       |                   |                       |           |         |       |                   |                       |         |
| В том числе обучение по циклам |                                                      |                                   |      |                       |                  |                                     |           | 80    |                   |                       |           |         | 40    |                   |                       | 40        |         |       |                   |                       |         |

Рисунок 16 - Пример отображения консультаций

В нижней части вкладки «План» приводятся данные о суммарном объеме консультаций, практик, формах и сроках государственной (итоговой) аттестации, распределении объемов учебной нагрузки по семестрам, а также количестве форм промежуточной аттестации (Рисунок 17). По строкам «Всего по дисциплинам и МДК» и «Всего по дисциплинам и МДК с консультациями в период обучения по циклам» количество экзаменов, зачетов, дифференцированных зачетов.

| ВСЕГО ПО ДИСЦИПЛИНАМ И МДК                                                                                     | 6 | 1 | 18 |  | 4392 | 1476 | 2916 | 1616 | 1300 | 919 | 307 | 612  | 432 | 180 | 1241 | 413 | 828 | 586 | 242 |
|----------------------------------------------------------------------------------------------------|---|---|----|--|------|------|------|------|------|-----|-----|------|-----|-----|------|-----|-----|-----|-----|
| ВСЕГО ПО ДИСЦИПЛИНАМ И МДК (С<br>КОНСУЛЬТАЦИЯМИ В ПЕРИОД 6 1 18 4392 1476 2916 1616 130<br>ОБУЧЕНИЯ ПО ЦИКЛАМ) |   |   |    |  |      | 1300 | 919  | 307  | 612  | 432 | 180 | 1241 | 413 | 828 | 586  | 242 |     |     |     |
| Экзаменов (без учета физ. культуры)                                                                            |   |   |    |  |      |      |      |      | 1    |     |     |      |     |     |      |     |     |     |     |
| Зачётов (без учета физ. культуры)                                                                              |   |   |    |  |      |      |      |      |      |     |     |      |     |     |      |     |     |     |     |
| Дифференицрованных зачётов (без учета физ. культуры)                                                           |   |   |    |  |      |      | 1    |      |      |     | 4   |      |     |     |      |     |     |     |     |

Рисунок 17 - Сводные данные листа «План»

На вкладке "План" в меню "Дисциплины", "Настройки" и на панели быстрого доступа доступны следующие функции (Рисунок 18):

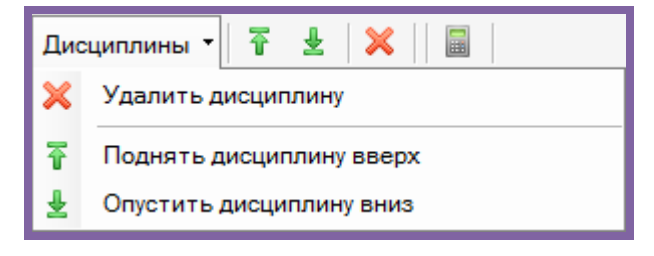

Рисунок 18 - Меню вкладки "План"

## меню "Дисциплины"

- Поднять дисциплину вверх";
  - "Опустить дисциплину вниз";

- "Удалить дисциплину";

# панель быстрого доступа

- автоматически рассчитать самостоятельную учебную нагрузку по семестрам

#### Заполнение вкладки "Комплексные"

В данную вкладку вносятся те дисциплины (междисциплинарные курсы, экзамены квалификационные по профессиональным модулям), по которым планируется комплексный экзамен и/или зачет (Рисунок 19). Экзамены квалификационные вносятся ТОЛЬКО В СЛУЧАЕ ПРОВЕДЕНИЯ КОМПЛЕКСНОГО КВАЛИФИКАЦИОННОГО ЭКЗАМЕНА ПО ДВУМ И БОЛЕЕ ПРОФЕССИОНАЛЬНЫМ МОДУЛЯМ.

Если учебным планом не предусмотрены комплексные формы контроля, то данная вкладка НЕ ЗАПОЛНЯЕТСЯ. После внесения данных во вкладку "Комплексные" количество форм контроля во вкладке "План" будет автоматически пересчитано.

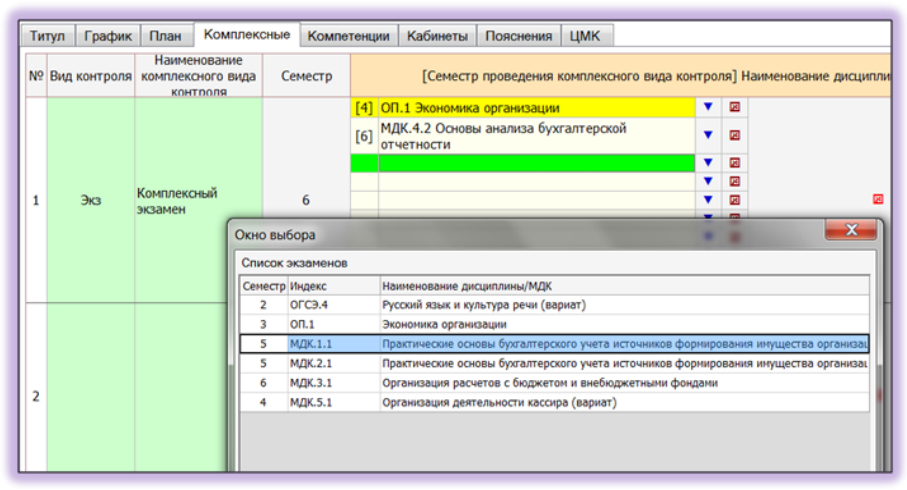

Рисунок 19 - Пример заполнения комплексных форм контроля

"Вид контроля" выбирается из выпадающего списка, который появляется при активации ячейки. При этом «Наименование комплексного вида контроля» формируется автоматически. По умолчанию: Экз – комплексный экзамен, ЭкзКв - комплексный квалификационный экзамен, Зач – комплексный зачет, диф. зач – комплексный дифференцированный зачет. Формируемое по умолчанию наименование можно изменить.

Для выбора семестра и наименования дисциплины необходимо стать в строку, в которую планируется добавить дисциплину и дважды кликнуть по ней левой кнопкой мыши или нажать кнопку и (Рисунок 19). В появившемся окне «Окно выбора» выбирается дисциплина в том семестре, в котором проведен комплексный экзамен или зачет. При этом в столбце «Семестр» автоматически указывается последний из семестров.

Желтый фон полей в столбце "[Семестр проведения комплексного вида контроля] Наименование дисциплины/МДК" говорит о некорректном вводе данных: информация, указанная во вкладке "Комплексные" не соответствует информации, указанной во вкладке "План" (Рисунок 18).

Для удаления дисциплины из блока воспользуйтесь кнопкой [22], расположенной напротив каждой дисциплины. Для удаления всех данных из блока воспользуйтесь кнопкой [22], расположенной напротив каждого блока. Информация удалится только из той строки или блока, поля которого активны.

Заполнение вкладки "Компетенции"

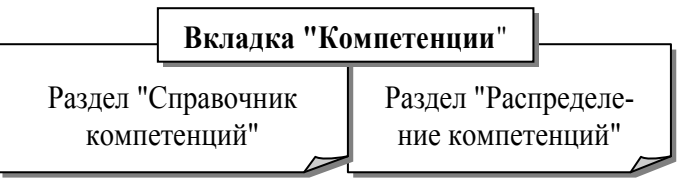

Вкладка "Компетенции" состоит из двух разделов "Справочник компетенций" и "Распределение компетенций" (Рисунок).

Рисунок 20 - Вкладка "Компетенции"

В раздел "Справочник компетенций" вносятся индексы и содержание реализуемых компетенций. Ввод компетенций можно осуществлять путем обычного набора, а также загружать из базы (включена в макет) или из файла другого учебного плана (Рисунок 21). Индексы компетенций указываются строго по ФГОС. Индексы компетенций, реализуемых за счет вариативной части, продолжают нумерацию соответствующего вида компетенций (общекультурных или профессиональных).

| Файл 🕶 📄 📄 📑 🔯 🕞                                                                                                    |                                                                                                    |  |  |  |  |  |  |  |  |  |
|----------------------------------------------------------------------------------------------------|----------------------------------------------------------------------------------------------------|--|--|--|--|--|--|--|--|--|
| Титул График План К                                                                                                    | омплексные Компетенции Кабинеты Пояснения ЦМК                                                                    |  |  |  |  |  |  |  |  |  |
| Справочник компетенций Распределение компетенций                                                                                       |                                                                                                    |  |  |  |  |  |  |  |  |  |
| 🔁 Загрузить из базы 🛃 Загрузить из файла УП ݼ Карточка компетенции 🔀 Удалить 🖾 Сортировать 🔀 Показать дисциплины 🛣 Свернуть дисциплины |                                                                                                    |  |  |  |  |  |  |  |  |  |
| Индекс                                                                                                    | Содержание                                                                                                    |  |  |  |  |  |  |  |  |  |
| 1 [-] OK 1                                                                                                    | 1 [-] ОК 1 Понимать сущность и социальную значимость своей будущей профессии, проявлять к ней устойчивый интерес |  |  |  |  |  |  |  |  |  |
| EH.02                                                                                                    | формационные технологии в профессиональной деятельности                                                          |  |  |  |  |  |  |  |  |  |
| OFC3.01                                                                                                    | Основы философии                                                                                                 |  |  |  |  |  |  |  |  |  |
| OFC3.02                                                                                                    | История                                                                                                    |  |  |  |  |  |  |  |  |  |
| ОГСЭ.03                                                                                                    | Иностранный язык                                                                                                 |  |  |  |  |  |  |  |  |  |
| OI.11                                                                                                    | Безопасность жизнедеятельности                                                                                   |  |  |  |  |  |  |  |  |  |
| ОП.01                                                                                                    | Экономика организации                                                                                            |  |  |  |  |  |  |  |  |  |
| ОП.02                                                                                                    | Статистика                                                                                                    |  |  |  |  |  |  |  |  |  |
| ОП.03                                                                                                    | Менеджмент                                                                                                    |  |  |  |  |  |  |  |  |  |
| ОП.04                                                                                                    | Документационное обеспечение управления                                                                          |  |  |  |  |  |  |  |  |  |

Рисунок 21 - Формирование справочника компетенций

В разделе "Распределение компетенций" содержатся дисциплины, междисциплинарные курсы и практики из вкладки "План". Чтобы закрепить компетенции, нужно дважды кликнуть левой кнопкой мыши по любой ячейке в соответствующей строке. Откроется окно "Формируемые компетенции", в котором отмечаем "галочкой" необходимые компетенции и нажимаем кнопку "ОК" (Рисунок 22)

| Титул Г | рафик План Комплексные Комп                                  | етенции             | Кабинет   | ы Пояс                                                                                         | снения Ц                                                                                                    | MK                                                                                                    |  |  |  |
|---------|--------------------------------------------------------------|---------------------|-----------|------------------------------------------------------------------------------------------------|----------------------------------------------------------------------------------------------------|----------------------------------------------------------------------------------------------------|--|--|--|
| Справоч | ник компетенций Распределение к                              | омпетен             | ций       |                                                                                                |                                                                                                    |                                                                                                    |  |  |  |
| ×       | Удалить ВНИМАНИЕ!!! С                                        | Окно ред<br>Максима | актора вы | ызывает<br>сло ком                                                                             | ся двойны<br>петенций                                                                                                    | им целчком мыши в необходимой строке<br>для одной дисциплины - 96                                                                                       |  |  |  |
| Индекс  | Наименование                                                 |                     |           |                                                                                                |                                                                                                    | Формируемые компетенции                                                                                                    |  |  |  |
| EH      | Математический и общий<br>естественнонаучный цикл            |                     |           | Форми                                                                                          | руемые ког                                                                                                    | летенции                                                                                                    |  |  |  |
| EH.1    | Математика                                                   | OK-1                |           | EH 1                                                                                           | Математик                                                                                                    | a                                                                                                    |  |  |  |
| EH.2    | Информационные технологии в<br>профессиональной деятельности | OK-8                | ОК-10     |                                                                                                |                                                                                                    |                                                                                                    |  |  |  |
| огсэ    | Общий гуманитарный и<br>социально-экономический цикл         |                     |           | Компе                                                                                          | отенции<br>Индекс                                                                                                    | Содержание                                                                                                    |  |  |  |
| 0ГСЭ.6  | Физическая культура                                          | OK-5                | OK-7      |                                                                                                | OK-1                                                                                                    | понимать сущность и социальную значимость своей будущей профессии, проявлять к ней устойчивый                                                           |  |  |  |
| 0ГСЭ.1  | Основы философии                                             | OK-1                |           |                                                                                                | UN I                                                                                                    | интерес                                                                                                    |  |  |  |
| 0ГСЭ.2  | История                                                      | OK-1                |           |                                                                                                | OK-2                                                                                                    | организовывать собственную деятельность, выбирать типовые методы и способы выполнения                                                                   |  |  |  |
| ОГСЭ.3  | Иностранный язык                                             | OK-1                | OK-4      |                                                                                                | OK-3                                                                                                    | принимать решения в станоартных и нестаноартных ситуациях и нести за них ответственность                                                                |  |  |  |
| 0ГСЭ.4  | Русский язык и культура речи (вариат)                        | OK-1                | OK-2      |                                                                                                | 1                                                                                                    | осуществлять поиск и использование информации, необходимой для эффективного выполнения                                                                  |  |  |  |
| 0ГСЭ.5  | Социальная психология (вариат)                               |                     |           | U U                                                                                            | OK-4                                                                                                    | профессиональных задач, профессионального и личностного развития                                                                                        |  |  |  |
| оп      | Общепрофессиональные<br>дисциплины                           |                     |           |                                                                                                | OK-5                                                                                                    | владеть информационной культурой, анализировать и оценивать информацию с использованием информационно-коммуникационных технологий                       |  |  |  |
| OП.13   | Безопасность жизнедеятельности                               | OK-10               |           |                                                                                                | OK-6                                                                                                    | работать в коллективе и команде, эффективно общаться с коллегами, руководством, потребителями                                                           |  |  |  |
| OR.1    | Экономика организации                                        | OK-2                | OK-3      |                                                                                                | OK-7                                                                                                    | брать на себя ответственность за работу членов команды (подчиненных), результат выполнения                                                              |  |  |  |
| OП.2    | Статистика                                                   | OK-5                | ПК-4.4    |                                                                                                |                                                                                                    | задония                                                                                                    |  |  |  |
| ОП.3    | Менеджнент                                                   | ОК-3                | OK-6      |                                                                                                | OK-8                                                                                                    | самостоятельно определять задачи професснокального и личностного развития, занинаться<br>самообразованием, осознанно планировать повышение квалификации |  |  |  |
| ОП.4    | Документационное обеспечение управления                      | OK-1                | OK-3      |                                                                                                | ОК-9                                                                                                    | ориентироваться в условиях частой смены технологий в профессиональной деятельности                                                                      |  |  |  |
| OП.5    | Правовое обеспечение порофессиональной<br>деятельности       | OK-1                | ОК-3      |                                                                                                | OK-10                                                                                                    | исполнять воинскую обязанность, в том числе с применением полученных профессиональных знаний<br>(для юношей)                                            |  |  |  |
| оп.6    | финансы денежное обращение и кредит                          | OK-2                | ПК-2.4    |                                                                                                | ПК-1.1                                                                                                    | обрабатывать первичные бухгалтерские документы                                                                                                    |  |  |  |
| OП.7    | Налоги и налогообложение                                     | OK-3                | OK-4      |                                                                                                | DK-1.2                                                                                                    | разрабатывать и согласовывать с руководством организации рабочий план счетов бухгалтерского учета                                                       |  |  |  |
| 0П.8    | Основы бухгалтерского учета                                  | OK-5                | OK-9      |                                                                                                |                                                                                                    | организации                                                                                                    |  |  |  |
| ОП.9    | Аудит                                                        | OK-2                | OK-4      |                                                                                                | nK-1.3                                                                                                    | проводить учет денежных средств, оформлять денежные и кассовые документы                                                                                |  |  |  |
| OR.10   | Основы экономической теории (вариат)                         | OK-4                | OK-7      |                                                                                                | ПК-1.4 Формировать бухгалтерские проводки по учету имущества организации на основе рабочего плана<br>сметов бухгалтерскиго учета |                                                                                                    |  |  |  |
| OR.11   | Бизнес планирование (вариат)                                 | OK-6                | OK-7      | .7 формировать будгалтерские проводки по учету источников имущества организации на основе рабо |                                                                                                    |                                                                                                    |  |  |  |
| OII.12  | Маркетинг (вариат)                                           | OK-3                | OK-5      | ОК-5 ПК-2.1 плана счетов бухгалтерского учета                                                  |                                                                                                    |                                                                                                    |  |  |  |
| ПМ      | Профессиональные модули                                      |                     |           |                                                                                                |                                                                                                    |                                                                                                    |  |  |  |
|         | Документирование хозяйственных                               |                     |           | 0                                                                                              | тметить вс                                                                                                    | ОК Отмена                                                                                                    |  |  |  |

Рисунок 22 - Пример заполнения раздела "Распределение компетенций"

По окончанию заполнения раздела "Распределение компетенций" в разделе "Справочник компетенций", нажав кнопку [2], можно просмотреть перечень закрепленных компетенций (Рисунок 23).

| Титул | 1    | рафик   | План       | Комплексные                           | Компетенции                      | Кабинеть                   | Пояснения                          | ЦМК                                                |  |  |  |  |
|-------|------|---------|------------|---------------------------------------|----------------------------------|----------------------------|------------------------------------|----------------------------------------------------|--|--|--|--|
| Спр   | аво  | чник ко | омпетенций | Распределе                            | ение компетен                    | ций                        |                                    |                                                    |  |  |  |  |
| 3     | агру | зить и  | з файла УГ | 1 ݼ Карточка ко                       | мпетенции 👂                      | 🕻 Удалить                  | Сортировать                        | ь 🛛 🗠 Показать дисциплины                          |  |  |  |  |
|       |      | V       | 1ндекс     |                                       |                                  |                            | Содержани                          | 10                                                 |  |  |  |  |
| • 1   | [-]  | OK-1    |            | понимать сущно<br>интерес             | сть и социалы                    | ную значим                 | ость своей буду                    | щей профессии, проявлять к ней устойчивый          |  |  |  |  |
|       |      |         | EH.1       | Математика                            |                                  |                            |                                    |                                                    |  |  |  |  |
|       | 1    |         | ОГСЭ.1     | Основы философ                        | рии                              |                            |                                    |                                                    |  |  |  |  |
|       |      |         | ОГСЭ.2     | История                               |                                  |                            |                                    |                                                    |  |  |  |  |
|       |      |         | ОГСЭ.3     | Иностранный язы                       | ык                               |                            |                                    |                                                    |  |  |  |  |
|       | 1    |         | ОГСЭ.4     | Русский язык и к                      | ультура речи                     | (вариат)                   |                                    |                                                    |  |  |  |  |
|       | 1    |         | ОП.4       | Документационн                        | юе обеспечени                    | е управлен                 | 19                                 |                                                    |  |  |  |  |
|       | 1    |         | ОП.5       | Правовое обеспе                       | ечение порофе                    | ссионально                 | й деятельности                     |                                                    |  |  |  |  |
| 2     | [-]  | ОК-2    |            | организовывать<br>профессиональн      | собственную дых задач, оцен      | цеятельност<br>нивать их э | ь, выбирать тиг<br>ффективность и  | повые методы и способы выполнения<br>и качество    |  |  |  |  |
|       |      |         | ОГСЭ.4     | Русский язык и культура речи (вариат) |                                  |                            |                                    |                                                    |  |  |  |  |
|       |      |         | ОП.1       | Экономика орган                       | изации                           |                            |                                    |                                                    |  |  |  |  |
|       | 1    |         | ОП.6       | финансы денежн                        | юе обращение                     | и кредит                   |                                    |                                                    |  |  |  |  |
|       | 1    |         | ОП.9       | Аудит                                 |                                  |                            |                                    |                                                    |  |  |  |  |
|       | 1    |         | МДК.1.1    | Практические ос                       | новы бухгалте                    | рского учет                | а источников ф                     | ормирования имущества организации                  |  |  |  |  |
| 3     | [+]  | ОК-З    |            | принимать реше                        | ния в стандар                    | гных и нест                | андартных ситу                     | ациях и нести за них ответственность               |  |  |  |  |
| 4     | [+]  | OK-4    |            | осуществлять по                       | оиск и использ<br>ых задач, прос | ование инф<br>фессионалы   | ормации, необхо<br>юго и личностно | одимой для эффективного выполнения<br>ого развития |  |  |  |  |

Рисунок 23 - Справочник компетенций

Список дисциплин (междисциплинарных курсов), которые участвуют в формировании каждой компетенции можно просмотреть и отредактировать с помощью Карточки компетенций. Для ее формирования необходимо установить курсор в строке нужной компетенции и нажать кнопку «Карточка компетенций» (Рисунок 24).

| Kap | Карточка компетенции                                                          |                  |                                                    |  |  |  |  |  |  |  |  |  |
|-----|-------------------------------------------------------------------------------|------------------|----------------------------------------------------|--|--|--|--|--|--|--|--|--|
| П   | ПК 1.1. Выбирать материалы для художественной росписи по дереву.              |                  |                                                    |  |  |  |  |  |  |  |  |  |
| к   | омпете                                                                        | енции            |                                                    |  |  |  |  |  |  |  |  |  |
|     | +                                                                             | Индекс           | Наименование                                       |  |  |  |  |  |  |  |  |  |
|     | ~                                                                             | OП.1             | История народных художественных промыслов в России |  |  |  |  |  |  |  |  |  |
|     |                                                                               | ОП.2             | Основы деловой культуры                            |  |  |  |  |  |  |  |  |  |
|     | ОП.3 Правовое обеспечение профессиональной и предпринимательской деятельности |                  |                                                    |  |  |  |  |  |  |  |  |  |
|     | ОП.4 Основы дизайна и композиции                                              |                  |                                                    |  |  |  |  |  |  |  |  |  |
|     | ОП.5 Безопасность жизнедеятельности                                           |                  |                                                    |  |  |  |  |  |  |  |  |  |
|     | ОП.6 Декоративная композиция                                                  |                  |                                                    |  |  |  |  |  |  |  |  |  |
|     | ОП.7 Декоративно-прикладное творчество                                        |                  |                                                    |  |  |  |  |  |  |  |  |  |
|     | МДК. 1.1 Разработка эскизов орнаментального оформления изделий из дерева      |                  |                                                    |  |  |  |  |  |  |  |  |  |
|     | П МДК.2.1 Техника художественной росписи изделий из дерева                    |                  |                                                    |  |  |  |  |  |  |  |  |  |
|     | <b>~</b>                                                                      | УП.2.1           | Учебная практика                                   |  |  |  |  |  |  |  |  |  |
|     | <b>v</b>                                                                      | □□.2.1           | Производственная практика                          |  |  |  |  |  |  |  |  |  |
|     |                                                                               | МДК.3.1          | Индивидуальное предпринимательство                 |  |  |  |  |  |  |  |  |  |
|     |                                                                               |                  |                                                    |  |  |  |  |  |  |  |  |  |
| E   | Οπ                                                                            | иетить все 📄 Сня | ок Отмена                                          |  |  |  |  |  |  |  |  |  |

Рисунок 24 - Карточка компетенций

Кнопки быстрого доступа вкладки "Компетенции"

| Загрузить из файла УП  | - загрузка компетенций из другого учебного плана, в котором они заполнены                                                                                                    |
|------------------------|----------------------------------------------------------------------------------------------------|
| 📮 Карточка компетенции | - открытие окна "Карточка компетенций", в котором можно закре-<br>пить (отредактировать) за компетенциями дисциплины, МДК и<br>практики. Для этого отмечаем "галочкой" необходимые дисциплины<br>и нажимаем кнопку "ОК". Вызвать эту команду можно и другим<br>способом: стать в строку дисциплины и кликнуть по ней дважды ле-<br>вой кнопкой мыши |
| 🗙 Удалить              | - удаление компетенции                                                                                                    |
| Сортировать            | - сортировка компетенций по возрастанию индексов. Используется в случае, если компетенции были внесены не по порядку                                                                                                    |
| 🔀 Показать дисциплины  | - отображение всех дисциплин по всем компетенциям                                                                                                    |
| 🕿 Свернуть дисциплины  | - скрытие всех дисциплин по всем компетенциям                                                                                                    |

## Заполнение вкладки "Кабинеты"

Вкладка "Кабинеты" служит для ввода аудиторного фонда (кабинетов, лабораторий, мастерских и др.). Для выделения категорий аудиторного фонда (например, кабинеты) начинается с пробела либо завершать двоеточием.

#### Заполнение вкладки "Пояснения"

Пояснительная записка должна содержать сведения о:

- реализации Федерального государственного образовательного стандарта среднего (полного) общего образования;
- формировании вариативной части ОПОП;
- формах проведения промежуточной аттестации;
- иные существенные характеристики учебного процесса.

## Заполнение вкладки "ЦМК"

В поля данной вкладки с помощью кнопок можно добавить . , отредактировать и удалить код и наименование цикловых методических комиссий (далее - ЦМК).

| Титул Граф | ик План Комплексн  | ые Компетенции К  | абинеты Пояснения | ЦМК |
|------------|--------------------|-------------------|-------------------|-----|
| •          | 2                  |                   |                   |     |
| Код        | Наименование ЦМК   |                   |                   |     |
| 1          | 663663663          |                   |                   |     |
| 2          | 7 🖳 Редактор       |                   |                   |     |
| 15         | 3. Сведения о цикл | овой методической | комиссии (ЦМК)    |     |
|            | Код                | 13                |                   |     |
|            | Наименование       | Гуманитарный      |                   |     |

Рисунок 25 - Пример редактирования кода и наименования ЦМК

Для редактирования кода и наименования ЦМК необходимо войти в подлежащую корректировке строку, нажать кнопку . в появившемся окне "Редактор" сделать необходимые изменения (Рисунок 25) и нажать кнопку "Применить".

Аналогично выполняются операции добавления и удаления записи.